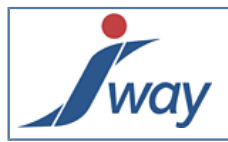

## Obtenir le XSD des DataStores produits par un formulaire

Les données saisies dans les formulaires sont collectées dans le DataStore. Le contenu de DataStore peut être obtenu

- o soit en cours de saisie par le bouton "sauvegarder"
- o soit par validation finale du formulaire

Dans tous les cas le DataStore est un fichier XML.

La structure de ce XML est exactement celle des données du formulaire. Or, il est parfois pratique de fournir cette structure (c'est à dire le schéma des données, pas les données elles-mêmes) à un système de traitement en avail des données des DataStores validés. Ce guide montre comment obtenir cette structure au format XSD (XML Schema Definition).

## 1. Préférences Schema

Dans Tools, Preferences, General, cocher "Show Document Schema".

| Preferences  |                           |                              |
|--------------|---------------------------|------------------------------|
| General      | General                   |                              |
| General      | Document Default Language | French 🔹                     |
| Organization | Show Document Flow        | ✓                            |
|              | Show Document XML         | <b>V</b>                     |
| Preview      | Show Document Schema      | <b>V</b>                     |
| Edit         | Open Document on          | Preview Edit Flow XML Schema |

Un onglet "Schema" apparait alors en bas de l'écran, à droite des onglets des modes "Preview", "Edit" et "Flow".

## 2. Vue Schema

Ouvrir le formulaire. Par exemple, Start Page, Open an example, AdvancedForm. Dans la colonne de gauche s'affiche le dictionnaire de données du formulaire.

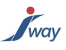

| Start Page AdvancedForm |  |  |
|-------------------------|--|--|
| Data Dictionary         |  |  |
|                         |  |  |
| ▷ nom                   |  |  |
| ▷ prenom                |  |  |
| ▷ adresse               |  |  |
| ▷ ville                 |  |  |
| codePostal              |  |  |
| ▷ telephone             |  |  |
| ▷ courriel              |  |  |
| typeLogement            |  |  |
| nombreChambres          |  |  |
| nomPersonne             |  |  |
| dossierInscription      |  |  |
| demandeParticulière     |  |  |
| D dateArrivee           |  |  |
| dateDepart              |  |  |
| dateRemise              |  |  |
| typePaiement            |  |  |
| remarques               |  |  |
| ▷ date                  |  |  |

▷ honneur

Puis cliquer sur l'onglet "Schema" pour entrer dans le mode XSD.

| AdvancedForm × |                                                                                                    |  |  |  |
|----------------|----------------------------------------------------------------------------------------------------|--|--|--|
| Data           | Store Mapping Template Output Schema                                                                                                    |  |  |  |
|                |                                                                                                    |  |  |  |
| 0              | Schema                                                                                                    |  |  |  |
|                |                                                                                                    |  |  |  |
| 1              | <pre><?xml version="1.0" encoding="utf-8"?></pre>                                                                                                    |  |  |  |
| 2              | <pre>Content of the second second sec</pre> |  |  |  |
| 3              | <pre><xs:annotation></xs:annotation></pre>                                                                                                    |  |  |  |
| 4              | <xs:documentation>Schema for DataStore produced by AdvancedForm</xs:documentation>                                                                                                    |  |  |  |
| 5              | <pre>/xs:annotation&gt;</pre>                                                                                                    |  |  |  |
| 6              | <pre><xs:element name="dataStore"></xs:element></pre>                                                                                                    |  |  |  |
| 7              | <pre><xs:complextype></xs:complextype></pre>                                                                                                    |  |  |  |
| 8              | <pre><xs:sequence></xs:sequence></pre>                                                                                                    |  |  |  |
| 9              | <pre><xs:element minoccurs="1" name="nom" type="String"></xs:element></pre>                                                                                                    |  |  |  |
| 1              | <pre><xs:element minoccurs="1" name="prenom" type="String"></xs:element></pre>                                                                                                    |  |  |  |
| 1              | <pre><xs:element minoccurs="1" name="adresse" type="String"></xs:element></pre>                                                                                                    |  |  |  |
| 1              | <pre><xs:element minoccurs="1" name="ville" type="String"></xs:element></pre>                                                                                                    |  |  |  |
| 1              | <pre><xs:element minoccurs="1" name="codePostal" type="String"></xs:element></pre>                                                                                                    |  |  |  |
| 1              | <pre>4 <xs:element name="telephone" type="String"></xs:element></pre>                                                                                                    |  |  |  |
| 1              | <pre><xs:element name="courriel" type="String"></xs:element></pre>                                                                                                    |  |  |  |
| 1              | <pre>6</pre>                                                                                                    |  |  |  |
| 1              | 7 A <xs:complextype></xs:complextype>                                                                                                    |  |  |  |
| 1              | <pre>3</pre>                                                                                                    |  |  |  |
| 1              | <pre>A <xs:restriction base="String"></xs:restriction></pre>                                                                                                    |  |  |  |
| 2              | <pre><xs:enumeration value="chambre"></xs:enumeration></pre>                                                                                                    |  |  |  |
| 2              | <pre>xs:enumeration value="studio" /&gt;</pre>                                                                                                    |  |  |  |
| 2              | <pre>2 <xs:enumeration value="appartement"></xs:enumeration></pre>                                                                                                    |  |  |  |
| 2              | <pre>3 c </pre>                                                                                                    |  |  |  |

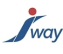

Le XSD peut être exporté d'un clic sur "Save Schema as" pour être transmis aux tierces parties prenantes du projet chargées de traiter les DataStores reçus.

| AdvancedForm ×                                                                                                    |  |
|----------------------------------------------------------------------------------------------------|--|
| DataStore Mapping Template Output Schema                                                                                                    |  |
|                                                                                                    |  |
| Save Schema as                                                                                                    |  |
| <pre>1 <?xml version="1.0" encoding="utf-8"?> 2  </pre> 2 <pre>2 <xs:schema xmlns:xs="http://www.w3.org/2001/XMLSchema"> 3 </xs:schema></pre> 3 |  |

Avec le fichier XSD, les systèmes avals connaissent exactement la structure des documents XML à traiter.

Pour aller plus loin avec FormPublisher et les Schemas, voir la mise en correspondance entre un DataStore et un XSD tiers prédéfini et voir la génération de formulaire à partir d'un XSD prédéfini.